## 栄養価計算ツール「栄養算」旧から新バージョンへのデータ移行方法

(1) 旧バージョンのシート「料理データ」の「No.」から「重量」までの範囲をコピー (食品が登録されている最終行まで選択してください)

| A (          |              | U U        | 5       | 5     | 6            | н              | 11         | 1. | R.     | L.            | TV1         | N  | U    | F   | ų   | R | 5      | J. J.  | U          |   |
|--------------|--------------|------------|---------|-------|--------------|----------------|------------|----|--------|---------------|-------------|----|------|-----|-----|---|--------|--------|------------|---|
| <b>計録料理数</b> | 5            | FF4 \$ 703 | 目でないセ   | ルをカウン | . 1-         |                |            |    |        |               |             |    |      |     |     |   |        |        |            |   |
| No.          | 1            |            | 人分      |       | 2            | 1              | 人分         |    | 3      |               | 1 人分        |    | 4    |     | 人分  |   | 5      |        | 人分         |   |
| 月曜名          | みぞけ          |            |         |       | チキンソテー       | きのこソース         |            |    | RUCAED | しさの熱り魚        |             |    |      |     |     |   | P40 朝来 |        |            |   |
|              | <b>商品書</b> 号 | 救品群        | 素品名     | -     | <b>疾品書</b> 号 | 救品群            | <b>888</b> |    | 食品香号   | <b>救品群</b>    | <b>東品名</b>  |    | 食品香号 | 救品群 | 意品名 |   | 食品香号   | 救品群    | <b>東最名</b> |   |
|              | 6233         | 野菜類        | は<さい・緒  | 1 30  | 1015         | \$2.1 <b>8</b> | 203 · [/14 | 2  | 6134   | 野菜類           | だいこん・根      | 30 |      |     |     |   | 1026   | 8218   | こむざ・角形     |   |
|              | 6048         | 野草類        | 西洋がほちゃ  | 30    | 14006        | 864            | 調合油        | 3  | 6214   | 野草類           | にんじん・様      | 10 |      |     |     |   | 12004  | 8825   | ₩98・298・5  |   |
|              | 6227         | 野草類        | 弊ねざ・弊・  | 5     | 8001         | さのこ類           | えのさたけ・5    | 25 | 4040   | 豆類            | だいず・油幅!     | 15 |      |     |     |   | 14006  | 油醋類    | 精合油        |   |
|              | 17045        | 調味料及び書     | 日米みそ・淡色 | 8     | 8016         | さのこ <b>時</b>   | 5000000    | 25 | 9050   | 1615<br>161   | ひじき・ほしれ     | 4  |      |     |     |   | 6061   | 野草碱    | キャベツ・結長    |   |
|              | 17021        | 期時料及び書     | ヨカつお・昆布 | 140   | 17007        | 物味料及び書         | こいくちしょ     | 4  | 10045  | 像介護           | かたくちいわり     | 5  |      |     |     |   | 6153   | 野菜類    | たまねざ・り     |   |
|              |              |            |         |       | 16025        | し好飲料類          | みりん・本みに    | 5  | 17007  | INTER CO      | HCU<564     | з  |      |     |     |   | 6214   | 野草類    | にんじん・根     |   |
|              |              |            |         |       | 6061         | 野菜蜂            | キャベツ・糖種    | 50 | 3003   | 設備設い日の        | 日本語・上白暗     | 1  |      |     |     |   | 6020   | 野草蜂    | さやえんどう     |   |
|              |              |            |         |       | 6183         | 野草蜂            | 赤色ミニトマ     | 15 | 14006  | 海路湖           | <b>M</b> 88 | 2  |      |     |     |   | 6119   | 野草類    | セロリ・解析・    | £ |
|              |              |            |         |       | 11224        | 肉類             | にわとり・ [[   | 50 | 17021  | <b>期并</b> 科技订 | 計かつお・昆布ク    | 25 |      |     |     |   |        |        |            |   |
|              |              |            |         |       |              |                |            |    |        |               |             |    |      |     |     |   | 13003  | 乳類     | <年乳及び乳(    |   |
|              |              |            |         |       |              |                |            |    |        |               |             |    |      |     |     |   | 17025  | 調味料及び書 | 中華だし       |   |
|              |              |            |         |       |              |                |            |    |        |               |             |    |      |     |     |   | 14017  | 油脂圳    | 無発酵パター     |   |
|              |              |            |         |       |              |                |            |    |        |               |             |    |      |     |     |   | 7107   | 甲末场    | バナナ・主      |   |

(2) 新バージョンのシート「料理データ」に貼り付ける。

| 4 | А   | В  | С    | D     | E                    | F         | G    | Н   | 1   | J         | К    | L   | М   | N  | 0    | Р   | Q   | R        |
|---|-----|----|------|-------|----------------------|-----------|------|-----|-----|-----------|------|-----|-----|----|------|-----|-----|----------|
|   | 登録料 | 理数 | 0    | FF4まて | ?空 <mark>白でない</mark> | いセルを力     | ウント  |     |     |           |      |     | -   |    |      |     | 1   |          |
| 5 | No  |    | 1    |       | 人分                   |           | 2    |     | 人分  |           | 3    |     | 人分  |    | 4    |     | 人分  |          |
|   | 有理  | 8  |      |       |                      |           |      |     |     |           |      |     |     |    |      |     |     |          |
|   |     |    | 食品番号 | 食品群   | 食品名                  | <b>#2</b> | 食品番号 | 食品群 | 食品名 | <u>#2</u> | 食品番号 | 食品群 | 食品名 | ۰. | 食品番号 | 食品群 | 食品名 | <b>E</b> |
|   |     |    |      |       |                      |           |      |     |     |           |      |     |     |    |      |     |     |          |
|   |     |    |      |       |                      |           |      |     |     |           |      |     |     |    |      |     |     |          |
|   |     |    |      |       |                      |           |      |     |     |           |      |     |     |    |      |     |     |          |
|   |     |    |      |       |                      |           |      |     |     |           |      |     |     |    |      |     |     |          |
|   |     |    |      |       |                      |           |      |     |     |           |      |     |     |    |      |     |     |          |
|   |     |    |      |       |                      |           |      |     |     |           |      |     |     |    |      |     |     |          |
|   |     |    |      |       |                      |           |      |     |     |           |      |     |     |    |      |     |     |          |
| 3 |     |    |      |       |                      |           |      |     |     |           |      |     |     |    |      |     |     |          |
| 1 |     |    |      |       |                      |           |      |     |     |           |      |     |     |    |      |     |     |          |
| 5 |     |    |      |       |                      |           |      |     |     |           |      |     |     |    |      |     |     |          |
| 6 |     |    |      |       |                      |           |      |     |     |           |      |     |     |    |      |     |     |          |
|   |     |    |      |       |                      |           |      |     |     |           |      |     |     |    |      |     |     |          |

(3) 上記同様に旧バージョンのシート「栄養価データ」のデータをコピーし、新バージョ ンのシート「栄養価データ」へ貼り付ける。

|     |                | ※1人分当た          | りのエネルギー      | -、宋贵亲。    | 日来車の個       |              |               |               |           |                         |                |                  |                 |               | 1          |
|-----|----------------|-----------------|--------------|-----------|-------------|--------------|---------------|---------------|-----------|-------------------------|----------------|------------------|-----------------|---------------|------------|
| No. | 料理名            | エネルギー<br>(kcal) | たんぱく質<br>(g) | 脂質<br>(g) | 炭水化物<br>(g) | 食塩相当量<br>(g) | ナトリウム<br>(mg) | カルシウム<br>imgl | 鉄<br>(mg) | レチノール<br>活性当量<br>(n.e.) | ビタミンB1<br>(mg) | ビタミンB2<br>(m.s.) | ビタミンC<br>(m.e.) | 食物繊維<br>総量(点) | 野中量<br>(点) |
|     | 1 みモ汁          | 46              | 1.8          | 0.5       | 7.6         | 1.1          | 442           | 34            | 0.6       | 107                     | 0.05           | 0.06             | 20              | 2.0           | 65.0       |
|     | 2 チキンソテーきのこソース | 134             | 9.9          | 52        | 9.3         | 0.7          | 267           | 28            | 1.0       | 22                      | 0.19           | 0.21             | 27              | 2.9           | 65.0       |
| 1   | 3 だいこんとひじきの炒り煮 | 111             | 6.8          | 6.8       | 2.9         | 0.9          | 346           | 208           | 1.8       | 83                      | 0.03           | 0.04             | 4               | 2.9           | 40.0       |
|     | 5 P40 朝食       | 544             | 18.3         | 23.4      | 62.3        | 1.4          | 540           | 288           | 1.6       | 311                     | 0.43           | 0.62             | 35              | 4.9           | 65.0       |
|     | 6 P40 屋食       | 503             | 17.8         | 7.8       | 79.4        | 23           | 922           | 205           | 3.6       | 106                     | 0.31           | 0.19             | 19              | 10.1          | 64.0       |
|     |                |                 |              | 2         |             | 5            | 19 - S        |               | 6         |                         |                | Q Q              |                 | 5             | 2          |

|     |     | ※1人分当た          | リのエネルギー      | 、栄養素、          | 野菜量の値       |                     |               |               |           |                       |                |                |               |               |            |
|-----|-----|-----------------|--------------|----------------|-------------|---------------------|---------------|---------------|-----------|-----------------------|----------------|----------------|---------------|---------------|------------|
| No. | 料理名 | エネルギー<br>(kcal) | たんぱく質<br>(g) | 88 <b>(g</b> ) | 炭水化物<br>(g) | <b>食塩相当量</b><br>(g) | ナトリウム<br>(mg) | カルシウム<br>imgi | 鉄<br>(mg) | レチノール<br>活性当量<br>(με) | ビタミンB1<br>(mg) | ビタミンB2<br>(mg) | ビタミンC<br>(mg) | 食物繊維<br>総量(E) | 野菜量<br>(g) |
| 1   |     |                 |              |                |             |                     |               |               |           |                       |                | ļ.             |               |               |            |
|     |     |                 |              |                |             |                     |               |               |           |                       |                |                |               |               |            |
|     |     |                 |              |                |             |                     |               |               |           |                       |                |                |               |               |            |
|     |     |                 |              |                |             |                     |               |               |           |                       |                |                |               |               |            |
|     |     |                 |              |                |             |                     |               |               |           |                       |                |                |               |               |            |

(4) 新バージョンのシート「計算シート」で「登録済の料理を呼び出す」をクリック。

|    | İ       | 献立る            | を表示させ                                                                                                    | る。         |          |             |   |
|----|---------|----------------|----------------------------------------------------------------------------------------------------|------------|----------|-------------|---|
|    | * 👏     | 1 1 2 2 2      | × 1                                                                                                    | * 登録済の南    | 成立を表示する  |             | × |
| クリ | yプボード   | r <sub>a</sub> | フォント                                                                                                    |            |          |             |   |
| 人  | 数       | *              | X V fx                                                                                                    | 1<br>料理No. | 料理名      | 登録済の献立を削除する |   |
|    | A       | В              | C                                                                                                    |            | ねえ汁      |             |   |
| ÷  |         |                | R 44/2 or Pl TH + HT / Hu +                                                                                                    |            | 卵性き      |             |   |
| 2  | No.     | 1              | 室球所の料理を中ひ出り                                                                                                    |            | 214/06/2 |             |   |
| -  | 料理名     |                |                                                                                                    |            |          |             |   |
| 2  | 1152.00 |                |                                                                                                    |            |          |             |   |
|    |         |                | and the second of the second second sec |            |          |             |   |
| 6  |         | 食品入力フ          | オームを開く                                                                                                    |            |          |             |   |
| 7  |         |                |                                                                                                    |            |          |             |   |
|    |         | 食品を消           | 単去する                                                                                                    |            |          |             |   |
| 8  |         | -              |                                                                                                    |            |          |             |   |
| 9  |         |                |                                                                                                    |            |          |             |   |
| 10 |         |                |                                                                                                    |            |          |             |   |
| 11 |         | <b>水品面号</b>    | Kan                                                                                                    |            |          |             |   |
| 12 | 1       |                |                                                                                                    |            |          |             |   |
| 10 | 2       |                |                                                                                                    |            |          |             |   |
| 15 | 4       |                |                                                                                                    |            |          |             |   |
| 16 | 5       |                |                                                                                                    |            |          | 表示する        |   |
| 18 | 6       |                |                                                                                                    |            |          |             |   |
| 19 | 8       | -              |                                                                                                    |            |          | 期じる         |   |
| 20 | 9       |                |                                                                                                    |            |          | 180.0       |   |
| 21 | 10      |                |                                                                                                    |            |          |             |   |
| 22 | 11      |                |                                                                                                    |            |          |             |   |
|    | 12      | 1              |                                                                                                    |            |          |             | _ |

(5)「料理の登録・上書き」をクリック。

シート「栄養価データ」が新しい食品成分表収載値で再計算されたデータに更新される。

| - C |             | 10 No.    |                  | -       | ~               |                               |
|-----|-------------|-----------|------------------|---------|-----------------|-------------------------------|
| No  |             | 登録済の料理を   | 手び出す             |         |                 | 「栄養算」使用<br>fittps://gpos.tas) |
| 料理名 | みそ汁         |           |                  | 12      |                 |                               |
|     | 食品入り        | コフォームを開く  |                  | 116     | エネルギー<br>(kcal) | たんばく賞<br>(D)                  |
|     | _           |           |                  | 1 73    | 3 40            | 18                            |
|     | 食品          | を消去する     | 料理の登録・上書き        | 1人当たり   | 40              | 1.8                           |
|     |             |           | 印刷               | 1人分の野菜量 | 65.0            | e.                            |
|     | <b>東品番号</b> | 液品群       | 業品名              | 22      | エネルギー<br>(kcal) | たんぼく曹<br>(g)                  |
| 1   | 06233       | 野菜類       | はくさい・諸時葉・生       | 30 s    | 4               | 02                            |
| 2   | 06048       | 野芋類       | 西洋のぼちゃ・単実・主      | 30 #    | 23              | 04                            |
| 3   | 06227       | 新立論       | <b>単</b> ねぎ・単・主  | 5 s     | 1               | 0.1                           |
| 4   | 17045       | 調味料及び香辛料類 | 半みそ・ま食奉みそ        | a 8     | 15              | 0.9                           |
| 5   | 17021       | 欄唯料及び香辛料類 | かつれ・電布だし・銃線・電布だし | 140 #   | 3               | 03                            |
| 6   | 5           | 8         | 8                | 100     | 0               | 00                            |

|     |                | ※1人分当た          | りのエネルギ-       | 、栄養素、      | 8菜堂の値       |                      |               |               |           |            |                  |                |               |                |            |
|-----|----------------|-----------------|---------------|------------|-------------|----------------------|---------------|---------------|-----------|------------|------------------|----------------|---------------|----------------|------------|
| No. | 料理名            | エネルギー<br>(kcal) | たんばく質<br>(12) | 間 間<br>(g) | 炭水化物<br>(g) | <u> 食塩相当量</u><br>(g) | ナトリウム<br>(mg) | カルシウム<br>(mg) | 鉄<br>(mg) | レチノール 活性当量 | ビタミンB1<br>(m.s.) | ビタミンB2<br>(mg) | ビタミンC<br>(mg) | 食物繊維<br>総量 (g) | 野菜量<br>(g) |
| 1   | レみモ汁           | 46              | 1.8           | 0.5        | 7.6         | 1.1                  | 442           | 34            | 0.6       | 107        | 0.05             | 0.06           | 20            | 2.0            | 65.        |
| 2   | 2 チキンソテーきのこソース | 134             | 9.9           | 5.2        | 9.3         | 0.7                  | 267           | 28            | 1.0       | 22         | 0.19             | 0.21           | 27            | 2.9            | 65.0       |
| 3   | 3 だいこんとひじきの炒り煮 | 111             | 6.8           | 6.8        | 2.9         | 0.9                  | 346           | 208           | 1.8       | 83         | 0.03             | 0.04           | 4             | 2.9            | 40.0       |
| 5   | 5 P40 朝食       | 544             | 18.3          | 23.4       | 62.3        | 1.4                  | 540           | 288           | 1.6       | 311        | 0.43             | 0.62           | 35            | 4.9            | 65.0       |
| e   | 5 P40 昼食       | 503             | 17.8          | 7.8        | 79.4        | 2.3                  | 922           | 205           | 3.6       | 106        | 0.31             | 0.19           | 19            | 10.1           | 64.0       |

(6)登録したメニュー全てに(4)・(5)を繰り返し、再計算する。